# CISA/CRISC/CISM/CGEIT/CDPSE Scheduling Guide

To be eligible to take the <u>CISA</u>, <u>CRISC</u>, <u>CISM</u>, <u>CGEIT</u> or <u>CDPSE</u> exam, candidates must first register. Further details regarding the exams can be found in the <u>Exam Candidate Information Guide</u>. Once you have registered and paid for the exam you will receive a notification by email that you are eligible to schedule your appointment. Please follow the below instructions to schedule or reschedule your exam appointment.

- <u>Scheduling</u>
- <u>Rescheduling</u>
- <u>Cancelling</u>
- <u>Print/View Exam Acknowledgement</u>
- PSI Contact Information

## **Scheduling**

1. To schedule your exam please log-in to your ISACA profile at <u>www.isaca.org/MyISACA</u> and click on the "Certifications & CPE Management" tab. Scroll down until you find the exam that you registered for.

|                   |                                    |                                         | The second second                                            |                                                                             |                 |                |
|-------------------|------------------------------------|-----------------------------------------|--------------------------------------------------------------|-----------------------------------------------------------------------------|-----------------|----------------|
|                   |                                    | MY ISA                                  | ACA DASHBOARD                                                |                                                                             |                 |                |
|                   |                                    |                                         |                                                              |                                                                             |                 |                |
|                   |                                    | NONMero Tester1                         | Renew                                                        | Now                                                                         |                 |                |
|                   | My ISACA Profile                   | ZZDEM0<br>testuser1@isacs.org           | Professional Member<br>Membership through 31 December 2019   | Membership Balance Due: \$135.00<br>Sacramento Chaoter Balance Due: \$35.00 |                 |                |
|                   |                                    |                                         | Certification                                                | CISA Balance Drive \$45.00                                                  |                 |                |
| × 1               |                                    |                                         | Certified through 31 December 2019                           | CISM Balance Due: \$ 25.00                                                  |                 |                |
|                   |                                    |                                         | Certified through 31 December 2019<br>CRISC                  | CRISC Balance Due: \$45.00                                                  |                 |                |
|                   |                                    |                                         | Certified inrough 31 December 2019                           |                                                                             |                 |                |
|                   | $\backslash$                       |                                         | Print Invoi                                                  | Renew Now Total Balance Due: \$285.00                                       |                 |                |
|                   | X                                  | _                                       | If you feel you are receiving this Renew Now message in erro | r, please Click here.                                                       |                 |                |
|                   |                                    |                                         |                                                              |                                                                             |                 |                |
| Membership Status | Certifications & CPE<br>Management | Certificate Pro                         | ograms Downloaded Materials                                  | ISACA CPE Records                                                           | Learning Access |                |
|                   |                                    |                                         |                                                              |                                                                             |                 |                |
|                   |                                    | CERTIE                                  | CATIONS & CPF MAN                                            | AGEMENT                                                                     |                 |                |
|                   |                                    | OLKIIII                                 | CATIONS & CFL MAN                                            | AOLIMENT                                                                    |                 |                |
|                   |                                    |                                         |                                                              |                                                                             |                 | 2 Click on the |
|                   |                                    |                                         |                                                              |                                                                             |                 | Schodulo       |
|                   |                                    |                                         |                                                              |                                                                             |                 | Schedule       |
| C                 |                                    | Exam Registrant (3                      | 0 Jul 2019 - 29 Jul 2020)                                    |                                                                             |                 | Your Exam      |
|                   |                                    | 000000000000000000000000000000000000000 |                                                              | SUREBULE YOUR EXAM                                                          |                 | button.        |
|                   |                                    |                                         |                                                              |                                                                             |                 |                |
|                   |                                    |                                         |                                                              |                                                                             |                 |                |
|                   |                                    |                                         |                                                              |                                                                             |                 |                |

3. You will be taken to the PSI scheduling platform.

|                                                                                                    | & Contact Ur  ● FAQ  finglish                                                                                                  |                                                                                                    |
|----------------------------------------------------------------------------------------------------|----------------------------------------------------------------------------------------------------|----------------------------------------------------------------------------------------------------|
| psi                                                                                                    | CARRIEQA LARSON ~                                                                                                    |                                                                                                    |
| Welcome CarrieQA Larson Ready for Schedule Certified in Risk and Information Systems Control (CRISC) - Ready to Schedule | Stretube Isam<br>View Details                                                                                                  | 4. Select<br>Schedule<br>Exam.                                                                            |
| PSJ © 2000 - 2017 PSI - All Rights Reserved.<br>Version 0.21.0.4                                                         |                                                                                                    |                                                                                                    |
| Please select a delivery mode for scheduling                                                                             | ×                                                                                                    | 5. Select your                                                                                            |
| Delivery mode <ul> <li>Test Center •</li> <li>Remote Online Proctored Exam •</li> <li>Cancel Continue •</li> </ul>       |                                                                                                    | delivery<br>mode: In-<br>Person Test<br>Center or<br>Online<br>Remote<br>Proctored.<br>Click<br>Continue. |
|                                                                                                    |                                                                                                    |                                                                                                    |
| psi                                                                                                    | Connectible   © FAQ = English V<br>CARRIEQA LARSON V                                                                           |                                                                                                    |
|                                                                                                    | Exam Details Exam Cartified in Bld. and Control (DBC) SGACA.BAS, QA058096C BB Cartification Cartification Duration 240 Minutes | 6. Select the<br>correct exam<br>language<br>from the<br>drop-down<br>menu.                               |

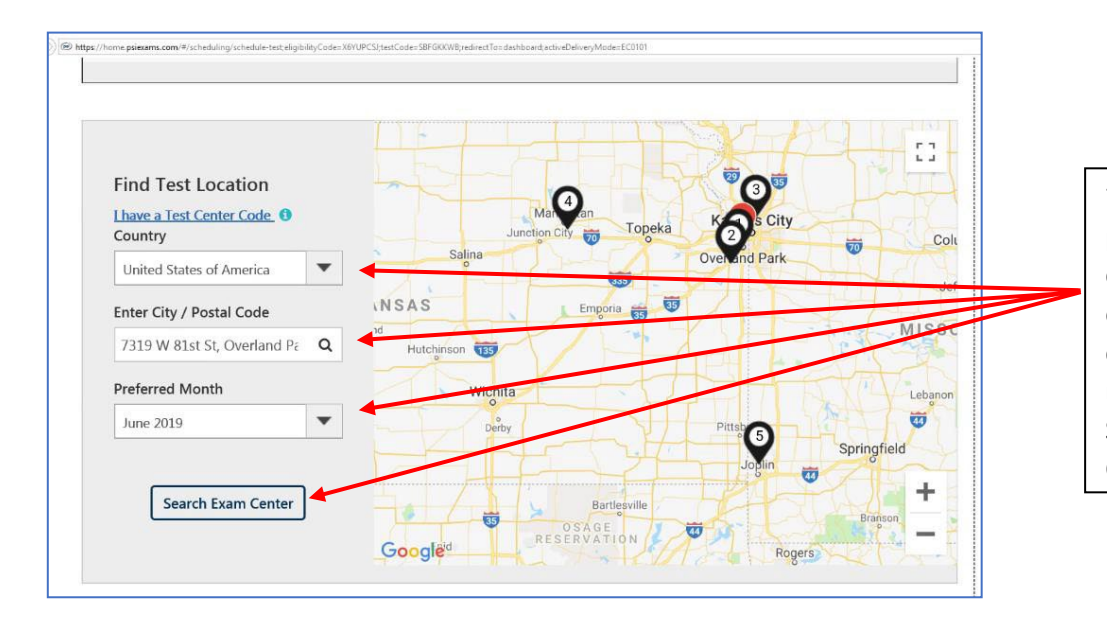

7. Enter your preferred country, city or postal code, and month. Click Search Exam Center.

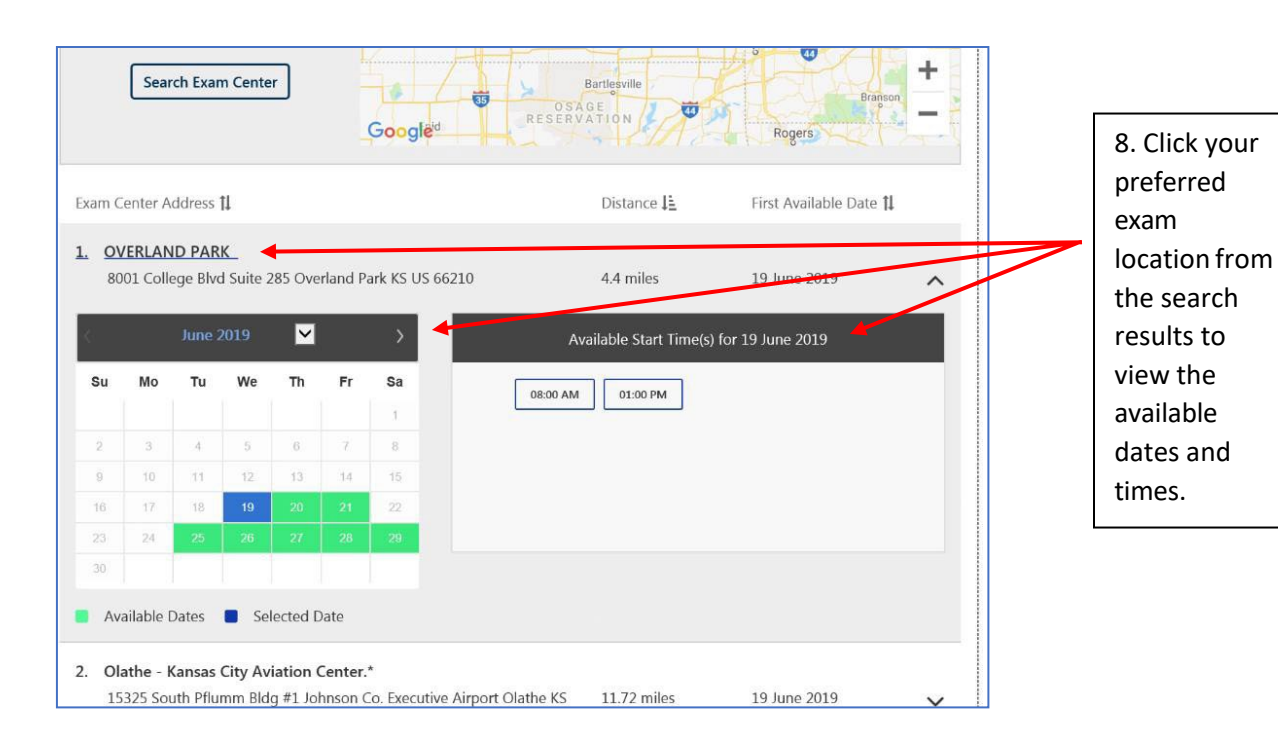

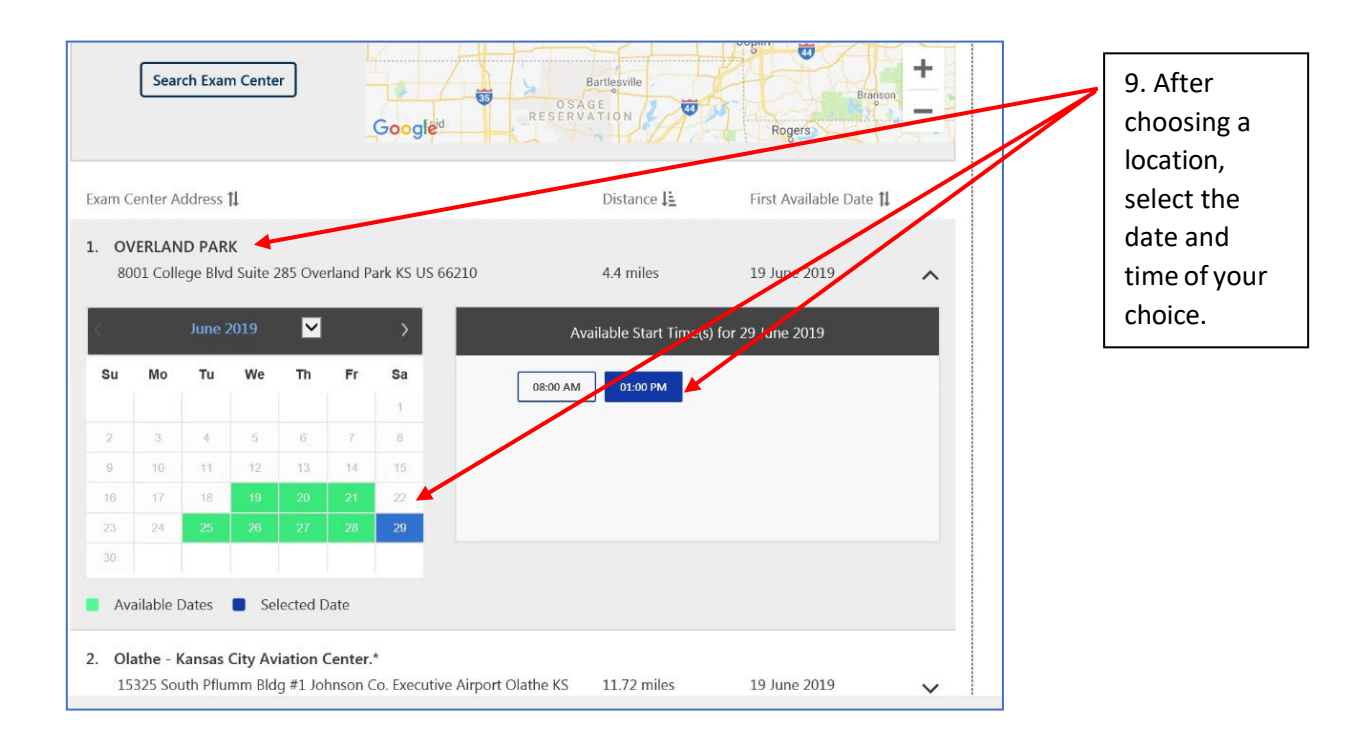

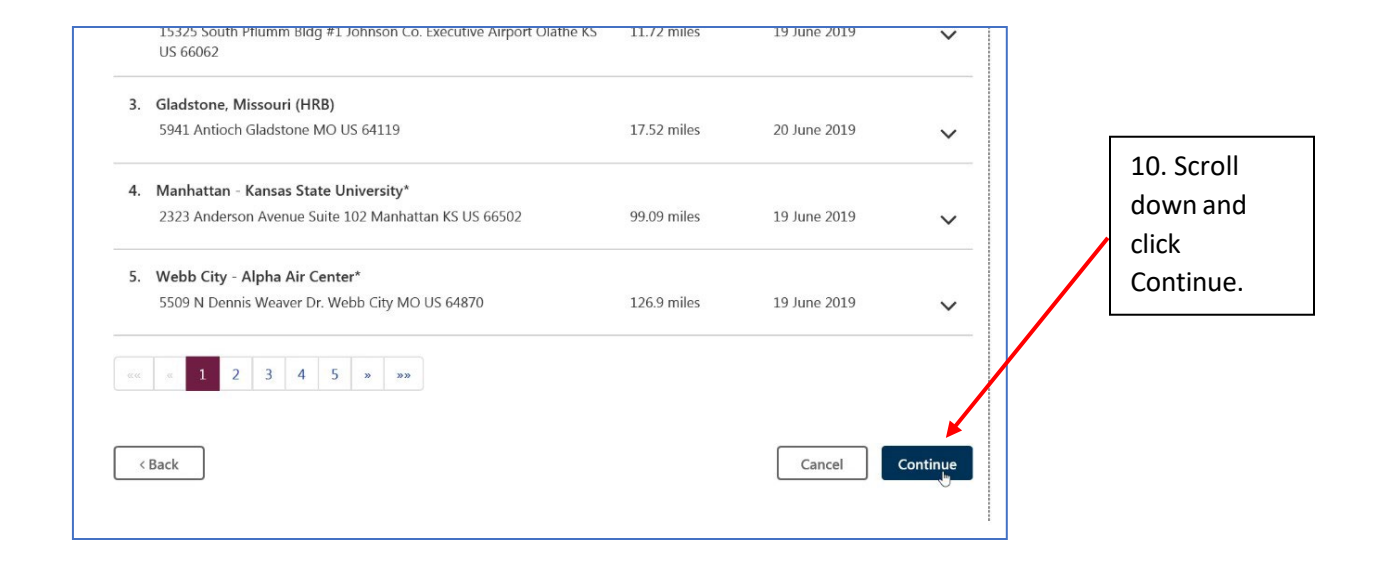

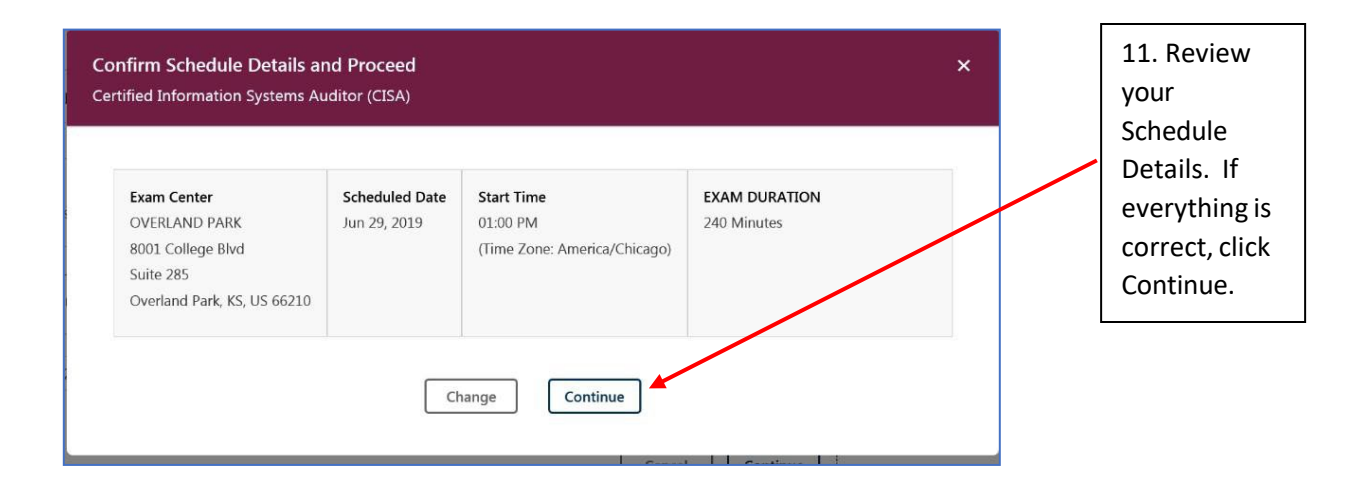

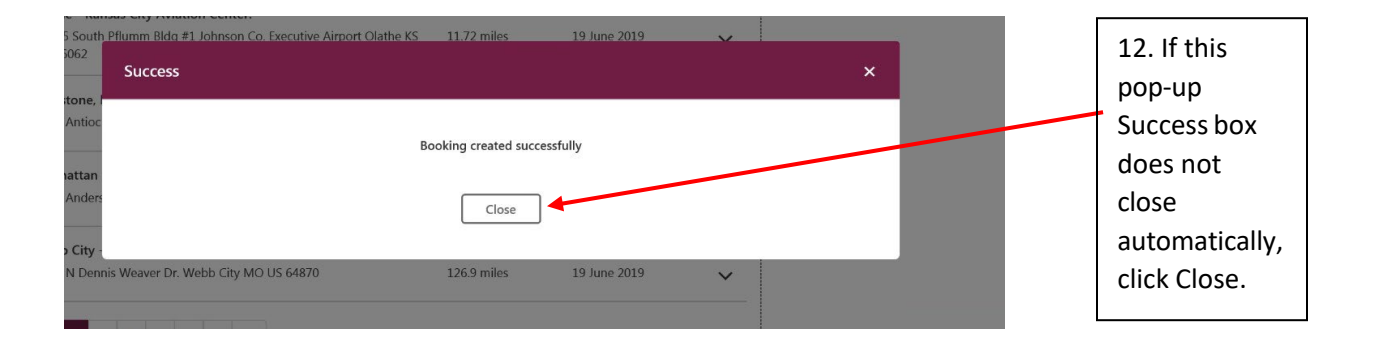

#### 13. View your schedule details.

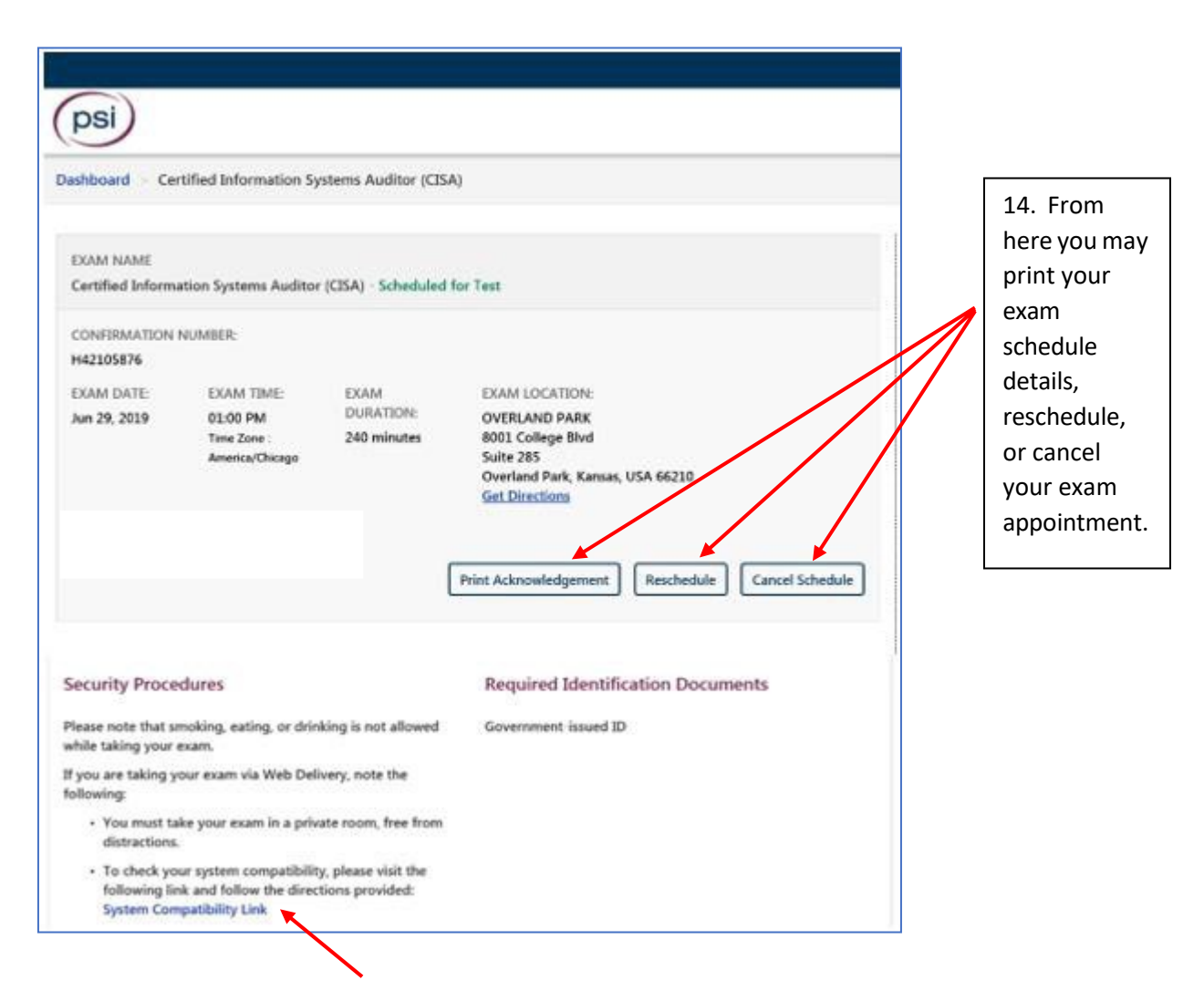

Please note: The system compatibility check only applies to remotely proctored exams. Please run a System Compatibility Check to ensure your device will support online proctoring prior to the exam date. System Requirements

#### 15. You will receive a confirmation email from PSI at the email address on file with ISACA.

Thank you for scheduling your ISACA exam with PSI

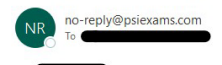

 $\stackrel{\leftarrow}{\to} \operatorname{Reply} \stackrel{\ll}{\to} \operatorname{Reply} \operatorname{All} \stackrel{\longrightarrow}{\to} \operatorname{Forward} \quad \cdots$ Thu 12/30/2021 11:39 AM

Dear

Thank you for scheduling your ISACA exam with PSI. Your exam appointment is confirmed. Please take a moment to review this email for important information regarding your exam

The following are the details of your scheduled test session:

Appointment Confirmation Exam Name: Certified Information Security Manager (CISM) (English)

Exam Date: 13 February 2022

Exam Start Time: 10:00 AM / 10:00 Europe/London Exam Duration: 240 minutes

Exam Location

Online

You must have the following Mandatory Form of Identification to present to the remote proctor prior to exam launch. All information must be demonstrated by a single form of identification and cannot be handwritten. If there is any doubt surrounding your identity, you will be turned away from the test and will forfeit your exam fees.

#### Identification:

All Candidates MUST present ONE form of identification. All identification presented must be current or unexpired and contain a photo and signature. Acceptable forms of identification include. Driver's Licenses, State identify card (non-driver license), Passport, Passport, Pa 3

Please arrive to your exam 10 minutes prior to your start time. Candidates that wish to reschedule, change their name, exam language, or exam type MUST do so NO later than 48 hours prior to the original test date.

Candidates should review their Exam Guide for further information and exam day rules.

Sincerely, PSI Customer Service

ISACA.support@psionline.com

+1 (855) 768-1150

\*\*\*Please do not reply to this email. This mailbox is not monitored.\*\*\*

For additional scheduling support, you may also reach out to our exam vendor PSI at ISACA.support@psionline.com or click here for the phone number in your region.

## **Rescheduling**

Note: All rescheduling and cancelling of testing appointment must be done a minimum of 48 hours prior to your originally scheduled appointment. After this point, candidates must either take the exam as scheduled or forfeit their registration fees.

- 1. To reschedule your exam please log-in to your ISACA profile at <u>www.isaca.org/MyISACA</u> and click on the "Certifications & CPE Management" tab.
- 2. Click the Take, Reschedule or Cancel Exam link.
- 3. You will be taken to the PSI scheduling platform.

| Scheduled<br>rtified Information System                                                                    | ns Auditor (CISA) - Scheduled for 1                                                                                       | Test                                                                               |                                                                                                    | - # 0   Seak. | 4. Click View<br>Details to begin<br>rescheduling. |
|----------------------------------------------------------------------------------------------------|----------------------------------------------------------------------------------------------------|------------------------------------------------------------------------------------|----------------------------------------------------------------------------------------------------|---------------|----------------------------------------------------|
| IAM DATE:<br>n 29, 2019                                                                                    | START TIME:<br>01:00 PM<br>TIME ZONE:<br>America/Chicago                                                                  | EXAM DURATION:<br>240 minutes                                                      | EXAM LOCATION:<br>OVERLAND PARK<br>8001 College Bivd,<br>Suite 285,<br>Overland Park, Kansas, USA 66210<br><u>Get Directions</u>          | View Details  |                                                    |
| © 2000 - 2017 P<br>Version 0.21.0.4                                                                        | il - All Rights Reserved.                                                                                                 |                                                                                    |                                                                                                    |               |                                                    |
| Dashboard > Co                                                                                             | ertified Information Sy                                                                                                   | ystems Auditor (CISA                                                               | 4)                                                                                                    |               |                                                    |
| Dashboard > Co<br>EXAM NAME<br>Certified Inform                                                            | ertified Information Synation Synation Systems Audito                                                                     | ystems Auditor (CISA<br>r (CISA) - Scheduled                                       | A)<br>for Test                                                                                                    |               | 5. Click                                           |
| Dashboard > Co<br>EXAM NAME<br>Certified Inform<br>CONFIRMATION<br>H42105876                               | ertified Information Synation Systems Audito                                                                              | ystems Auditor (CISA<br>r (CISA) - Scheduled                                       | ۹)<br>for Test                                                                                                    |               | 5. Click<br>Reschedule.                            |
| Dashboard > Co<br>EXAM NAME<br>Certified Inform<br>CONFIRMATION<br>H42105876<br>EXAM DATE:<br>Jun 29, 2019 | ertified Information Sy<br>nation Systems Audito<br>I NUMBER:<br>EXAM TIME:<br>01:00 PM<br>Time Zone :<br>America/Chicago | ystems Auditor (CISA<br>r (CISA) - Scheduled f<br>EXAM<br>DURATION:<br>240 minutes | (5)<br>for Test<br>EXAM LOCATION:<br>OVERLAND PARK<br>8001 College Blvd<br>Suite 285<br>Overland Park, Kansas, USA 6621<br>Get Directions | 0             | 5. Click<br>Reschedule.                            |

| Dashboard > Ce<br>EXAM NAME<br>Certified Inform         | Reschedule Exam<br>Certified Information Systems Auditor                                           | · (CISA)                       | ×                                                          | 7. Click Yes, reschedule the                                                    |
|---------------------------------------------------------|----------------------------------------------------------------------------------------------------|--------------------------------|------------------------------------------------------------|---------------------------------------------------------------------------------|
| CONFIRMATION<br>H42105876<br>EXAM DATE:<br>Jun 29, 2019 | Exam Center<br>OVERLAND PARK<br>8001 College Blvd<br>Suite 285<br>Overland Park, Kansas, USA 66210 | Scheduled Date<br>Jun 29, 2019 | Start Time<br>01:00 PM<br>(Time Zone: America/Chicago)     | exam.<br>Please note:<br>Your current                                           |
| Click here to                                           | Are you :<br>No, do                                                                                | sure you wa                    | nt to reschedule the exam?<br>xam Yes, reschedule the exam | appointment will<br>not be cancelled<br>until you choose<br>a new exam<br>date. |

8. To finish rescheduling your exam, refer to step 5 of the Scheduling instructions above.

For additional scheduling support, you may also reach out to our exam vendor PSI at <u>ISACA.support@psionline.com</u> or <u>click here</u> for the phone number in your region.

# **Cancelling**

Note: All rescheduling and cancelling of testing appointment must be done a minimum of 48 hours prior to your originally scheduled appointment. After this point, candidates must either take the exam as scheduled or forfeit their registration fees.

- 1. To cancel your exam please log-in to your ISACA profile at <u>www.isaca.org/MyISACA</u> and click on the "Certifications & CPE Management" tab.
- 2. Click the Reschedule or Cancel Exam link.
- 3. You will be taken to the PSI scheduling platform.

| -                                                                                                    |                                                                                                    |                                                                                  |                                                                                                    |              | A Click View                 |
|----------------------------------------------------------------------------------------------------|----------------------------------------------------------------------------------------------------|----------------------------------------------------------------------------------|----------------------------------------------------------------------------------------------------|--------------|------------------------------|
| cheduled                                                                                                    |                                                                                                    |                                                                                  |                                                                                                    |              | Details to begin             |
| ified Information System                                                                                                    | ns Auditor (CISA) - Scheduled for T                                                                                      | fest                                                                             |                                                                                                    |              | cancelling.                  |
| M DATE:<br>29, 2019                                                                                                    | START TIME:<br>01:00 PM<br>TIME ZONE:<br>America/Chicago                                                                 | EXAM DURATION:<br>240 minutes                                                    | EXAM LOCATION:<br>OVERLAND PARK<br>8001 College Blvd,<br>Suite 285,<br>Overland Park, Kansas, USA 66210<br>Get Directions                 | View Details |                              |
| ) © 2000 - 2017 PS                                                                                                    | I - All Rights Reserved.                                                                                                 |                                                                                  |                                                                                                    |              |                              |
| Version 0.21.9.4<br>Ashboard > Co<br>EXAM NAME<br>Certified Inform                                                           | ertified Information S<br>nation Systems Audito                                                                          | ystems Auditor (CIS<br>or (CISA) - Scheduled                                     | A)<br>for Test                                                                                                    |              | 5. Click Cancel              |
| version 0.21.9.4<br>ashboard > Ce<br>EXAM NAME<br>Certified Inform<br>CONFIRMATION                                           | ertified Information S<br>nation Systems Audito<br>I NUMBER:                                                             | ystems Auditor (CIS<br>rr (CISA) - Scheduled                                     | A)<br>for Test                                                                                                    |              | 5. Click Cancel<br>Schedule. |
| Version 0.21.9.4<br>ashboard > Ce<br>EXAM NAME<br>Certified Inform<br>CONFIRMATION<br>H42105876<br>EXAM DATE:                | ertified Information S<br>nation Systems Audito<br>I NUMBER:<br>EXAM TIME:                                               | ystems Auditor (CIS<br>rr (CISA) - Scheduled<br>EXAM                             | A)<br>for Test                                                                                                    |              | 5. Click Cancel<br>Schedule. |
| Version 021.9.4<br>ashboard > Ce<br>EXAM NAME<br>Certified Inform<br>CONFIRMATION<br>H42105876<br>EXAM DATE:<br>Jun 29, 2019 | ertified Information S<br>nation Systems Audito<br>I NUMBER:<br>EXAM TIME:<br>01:00 PM<br>Time Zone :<br>America/Chicago | ystems Auditor (CIS<br>or (CISA) - Scheduled<br>EXAM<br>DURATION:<br>240 minutes | A)<br>for Test<br>EXAM LOCATION:<br>OVERLAND PARK<br>8001 College Blvd<br>Suite 285<br>Overland Park, Kansas, USA 66210<br>Get Directions |              | 5. Click Cancel<br>Schedule. |

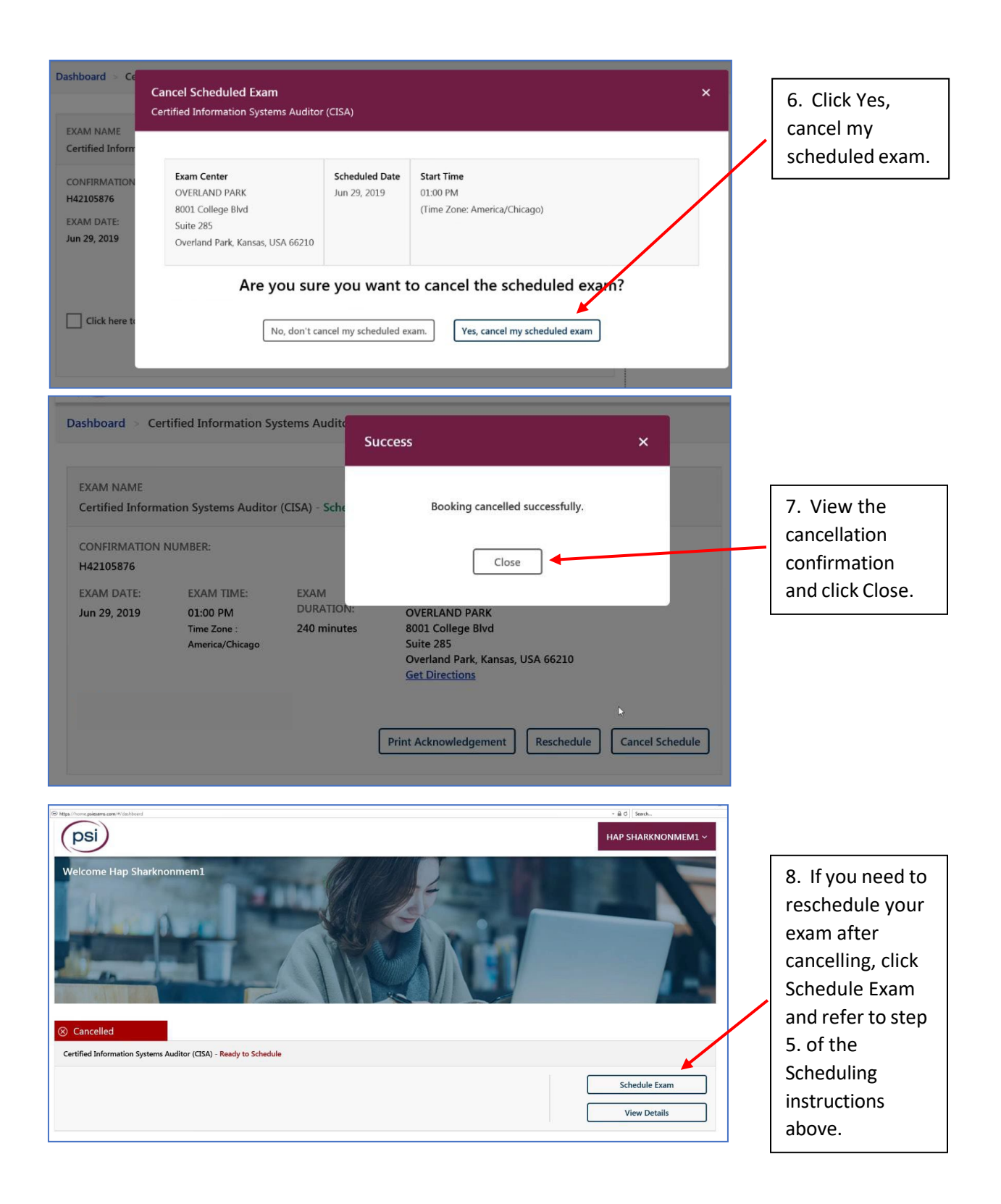

# **Print/View Exam Acknowledgement**

- 1. To print or view your Exam Acknowledgement please log-in to your ISACA profile at <u>www.isaca.org/MyISACA</u> and click on the "Certifications & CPE Management" tab.
- 2. Click the Reschedule or Cancel Exam link.
- 3. You will be taken to the PSI scheduling platform.

| B https://home.psiexams.com/4/deshboa | ed                                  |                |                                     | → A C Search |   |                   |
|---------------------------------------|-------------------------------------|----------------|-------------------------------------|--------------|---|-------------------|
| -                                     | ft                                  |                |                                     |              | - |                   |
|                                       | _                                   | A DECK         |                                     |              |   | 4. Click View     |
| Scheduled                             |                                     |                |                                     |              | / | Detellete heele   |
| Certified Information S               | ystems Auditor (CISA) - Scheduled f | or Test        |                                     |              |   | Details to begin. |
| EXAM DATE:                            | START TIME:                         | EXAM DURATION: | EXAM LOCATION:                      |              |   |                   |
| Jun 29, 2019                          | 01:00 PM                            | 240 minutes    | OVERLAND PARK<br>8001 College Blvd. | ×            |   |                   |
|                                       | TIME ZONE:<br>America/Chicago       |                | Suite 285,                          | View Details |   |                   |
|                                       |                                     |                | Overland Park, Kansas, USA 66210    |              |   |                   |
|                                       |                                     |                | Get Directions                      |              |   |                   |
|                                       |                                     |                |                                     |              |   |                   |
|                                       |                                     |                |                                     |              |   |                   |
|                                       |                                     |                |                                     |              |   |                   |
|                                       |                                     |                |                                     |              |   |                   |
| (psi) © 2000 - 20                     | 17 PSI - All Rights Reserved.       |                |                                     |              |   |                   |
| Version 0.21                          | .0.4                                |                |                                     |              |   |                   |
|                                       |                                     |                |                                     |              |   |                   |

| EXAM NAME<br>Certified Inform | ation Systems Auditor | (CISA) - Scheduled | for Test                         |                 |
|-------------------------------|-----------------------|--------------------|----------------------------------|-----------------|
| CONFIRMATION                  | NUMBER:               |                    |                                  |                 |
| H42105876                     |                       |                    |                                  | 5 Click Print   |
| EXAM DATE:                    | EXAM TIME:            | EXAM               | EXAM LOCATION:                   | J. CIICK FIIIIL |
| Jun 29, 2019                  | 01:00 PM              | DURATION:          | OVERLAND PARK                    | Acknowledgement |
|                               | Time Zone :           | 240 minutes        | 8001 College Blvd<br>Suite 285   |                 |
|                               | America/Criticago     |                    | Overland Park, Kansas, USA 66210 |                 |
|                               |                       |                    | Get Directions                   |                 |
|                               |                       |                    | Get Directions                   |                 |

| Print Acknowledgement ×                                                                                                    |                                                                                                    |                                             |                                                                                                    |  |
|----------------------------------------------------------------------------------------------------|----------------------------------------------------------------------------------------------------|---------------------------------------------|----------------------------------------------------------------------------------------------------|--|
| psi                                                                                                    | Certified Infor                                                                                                    | mation Systems /                            | Auditor (CISA)                                                                                                    |  |
| SPONSOR<br>CONFIRMATION<br>NUMBER<br>EXAM DATE                                                                                                    | ISACA<br>T42106105<br>Jun 07, 2019                                                                                                    | EXAM TIME<br>EXAM DURATION<br>EXAM LOCATION | 03:00 PM<br>Time Zone : America(Los, Angelos<br>240 minutes<br>0-PSIQA(USA) Offsite Dummy Test<br>Center<br>Burbank, California, USA 91505 |  |
| Security Procedur<br>Please note that smok<br>while taking your exan<br>If you are taking your<br>following:<br>• You must take y<br>distractions.<br>• To check your sy<br>following link ar<br>System Compati | res<br>ing, eating, or drinking is not allowed<br>n.<br>exam via Web Delivery, note the<br>rour exam in a private room, free from<br>ystem compatibility, please visit the<br>nd follow the directions provided:<br>ibility Link | Required Identific                          | ation Documents                                                                                                    |  |
| Directions to example                                                                                                    | m center                                                                                                    | Print                                       |                                                                                                    |  |

For additional scheduling support, you may also reach out to our exam vendor PSI at <u>ISACA.support@psionline.com</u> or <u>click here</u> for the phone number in your region.

## **PSI Contact Phone Numbers**

# GET IN TOUCH

PSI Services 3210 East Tropicana Las Vegas NV-89121

#### CUSTOMER SERVICE

### United States

Phone:(855) 768-1150 Email:ISACA.support@psionline.com

Specific Country

Country / Location:Australia Phone:1800-290-545 Email:ISACA.support@psionline.com

Country / Location:Brazil Phone:0800-892-4336 Email:ISACA.support@psionline.com

Country / Location:China Phone:400-1-400-120-0377 Email:ISACA.support@psionline.com

Country / Location:Germany Phone:0800-180-3394 Email:ISACA.support@psionline.com

Country / Location:India Phone:000-800-040-2059 Email:ISACA.support@psionline.com

Country / Location:Japan Phone:0066-33-821-817 Email:ISACA.support@psionline.com

Country / Location:Korea, Republic of Phone:00308-133-142 Email:ISACA.support@psionline.com

Country / Location:Singapore Phone:800-1302-289 Email:ISACA.support@psionline.com

Country / Location:United Kingdom Phone:0800-210-0978 Email:ISACA.support@psionline.com